### Signing up for Psychology Experiments Instructions

- http://experimetrix.com/vandy/
- Experimetrix is a web site that handles the scheduling of all of the psychology experiments available for credit. It also keeps track of which experiments you participated in and how many credits you earned.
- You need to register to use the system (instructions are included here). You will need an e-mail address to register. You only need to register once.
- After you've registered, you may check the web site any time throughout the term for available experiments. Signing up for experiments is a one-click process!

- Contents
  - How to register (7 steps)
  - How to sign up for experiments (5 steps)
  - How to see your schedule, cancel experiments, check your credits,etc. (3 steps)
- For help, contact the webmaster, marvin.chun@vanderbilt.edu

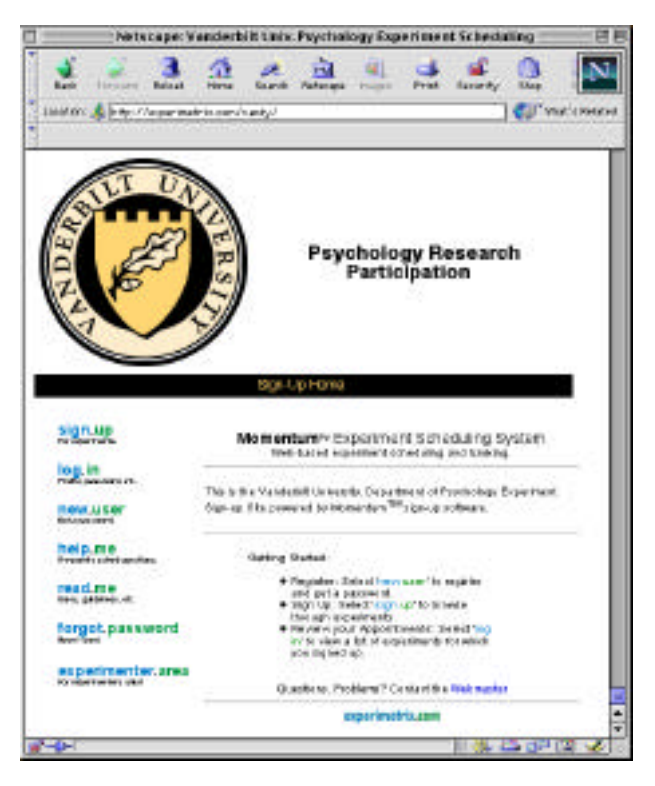

REGISTERING (Step 1 of 7)

- Open any web browser
- Point browser to home page: http://experimetrix.com/vandy/
- Psychology Research Participation Click on • new user Sign-Up Home sign.up Momentum<sup>11</sup> Experiment Scheduling System Web-based experiment scheduling and tracking. og.in This is the Vanderbilt University. Department of Psychology Experiment Sign-up Site powered by Momentum<sup>TM</sup> sign-up software. new.user Denia pasa sinab help.me Prequents asked questions. Betting Started: Register: Select'newruser' to register read.me and get a password. · Sign Up: Select'sign up' to browne through experiments. forgot.password Review your Appointments: Select'log in' to view a list of experiments for which you signed up. experimenter area Duestions, Problems? Contact the Webmaster experimetrix.com - <u>35</u> <u>25</u> <u>3</u> <u>2</u> -0-1

Back

Forward Reload

Location: 🧟 http://experimetrix.com/vandy/

Hame

Netscape: Vanderbilt Univ. Psychology Experiment Scheduling

141

Search Netscape Images

13

DE

ef:

Shop

👘 "what's Related

Print Security

### REGISTERING (Step 2 of 7)

- Fill in all of the requested information, especially your student number (ID number)
- Make sure your student number is correct
- When you're done, press "register"

| Back Forward                                                                                                    | 3.<br>Reload          | A<br>Home           | 🧪<br>Search           | My.<br>Netscape       | images                  | d<br>Print           | 💕<br>Security             | o<br>Shop |
|----------------------------------------------------------------------------------------------------|-----------------------|---------------------|-----------------------|-----------------------|-------------------------|----------------------|---------------------------|-----------|
| ocation : 🤳 http://                                                                                                    | /experime             | trix.com/s          | SPRegister            | -/                    |                         |                      |                           | What's Re |
| <u></u>                                                                                                    | P                     | sych                | oloqv                 | Rese                  | arch                    | Parti                | cipatio                   | on        |
| V                                                                                                    | -                     |                     | Get A Pa              | sword                 |                         |                      |                           | 6.2       |
| <u>n-Up Home</u> >> Get                                                                                                    | A Passw               | ord                 |                       |                       |                         |                      |                           |           |
| We need yo<br>experiments<br>to anyone).                                                                                          | our name<br>s in whic | and stu<br>h you pa | dent ID<br>articipate | so you w<br>e (we wor | ll get pro<br>'t give y | oper cre<br>our stuc | dit for the<br>lent ID ou | t         |
|                                                                                                    | d wour n              | assword             | to the e              | -mail add             | ness vinu               | specify              |                           |           |
| We will sen                                                                                                    | u you p               |                     |                       |                       | ioss you                | эреспу.              |                           |           |
| We will sen                                                                                                    | u you p               |                     | Register              | )                     | ,055 you                | speeny.              |                           |           |
| We will sen<br>First Name:                                                                                                    |                       | •                   | Register              | )                     | ious you                | speeny.              |                           |           |
| We will sen<br>First Name:<br>Middle Name:                                                                                        |                       |                     | Register              | )                     |                         | speeny.              |                           |           |
| We will sen<br>First Name:<br>Middle Name:<br>Last Name:                                                                          |                       | <b>`</b>            | Register              | )                     | ion for                 | speeny.              |                           |           |
| We will sen<br>First Name:<br>Middle Name:<br>Last Name:<br>Student Number:                                                       |                       | <b>`</b>            | Register              | )                     |                         | speeny.              |                           |           |
| We will sen<br>First Name:<br>Middle Name:<br>Last Name:<br>Student Number:<br>E-Mail Address:                                    | For examp             | <b>A</b>            | Register              | )<br>spaces, da       | ishes)                  |                      |                           |           |
| We will sen<br>First Name:<br>Middle Name:<br>Last Name:<br>Student Number:<br>E-Mail Address:<br>Confirm Your<br>E-Mail Address: | For examp             | )<br>(              | Register              | )<br>spaces, da       | ishes)                  |                      |                           |           |

### REGISTERING (Step 3 of 7)

- Your logon and password will be mailed to your e-mail account, so check your e-mail.
  - It may take a few minutes to arrive.
- After you've received your login name and password, you should log in. To log-in, return to the home page from this page by clicking on "sign-up home"

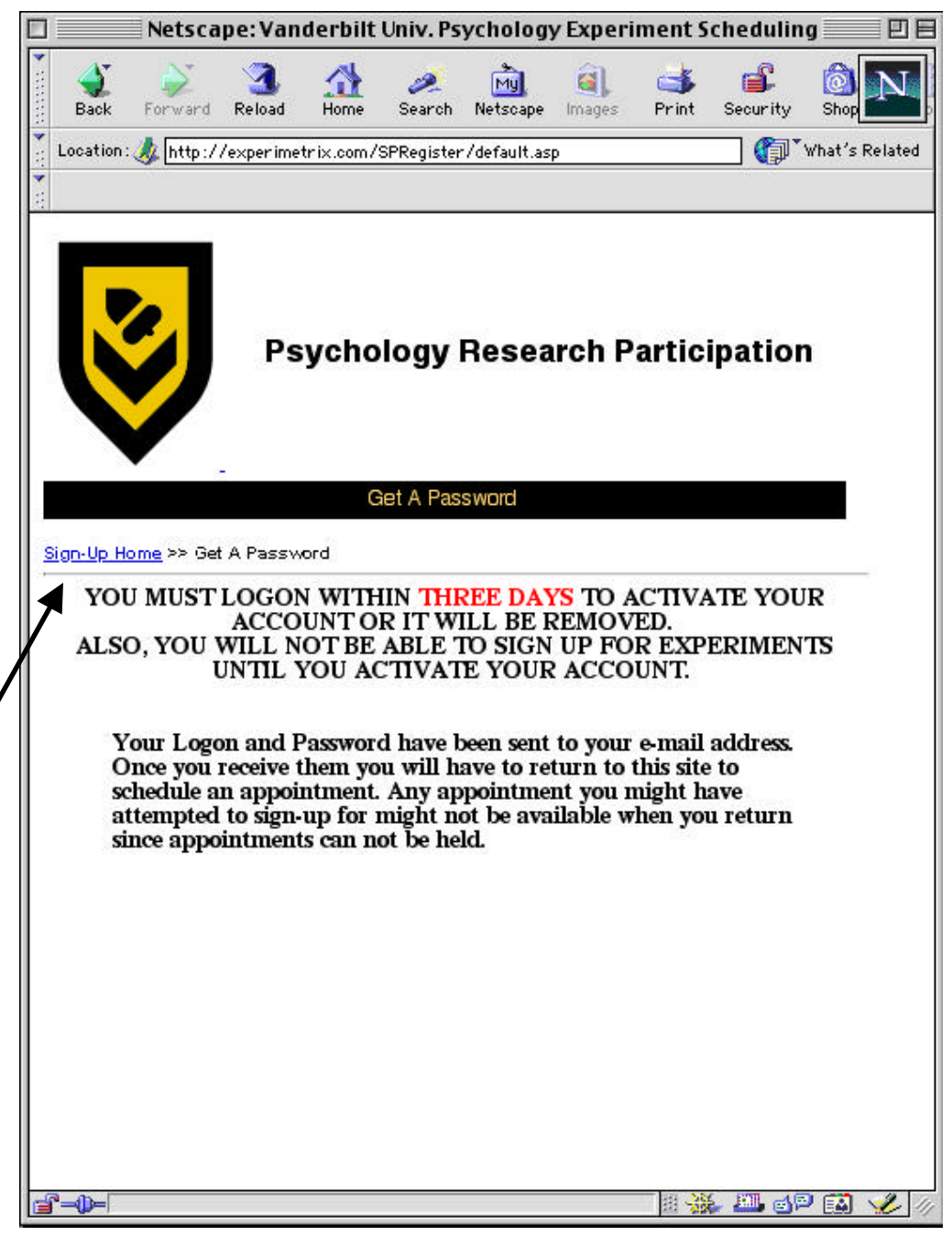

REGISTERING (Step 4 of 7)

- IMPORTANT: You need to log in to activate your account and to tell us which course you're in.
- Click on log.in

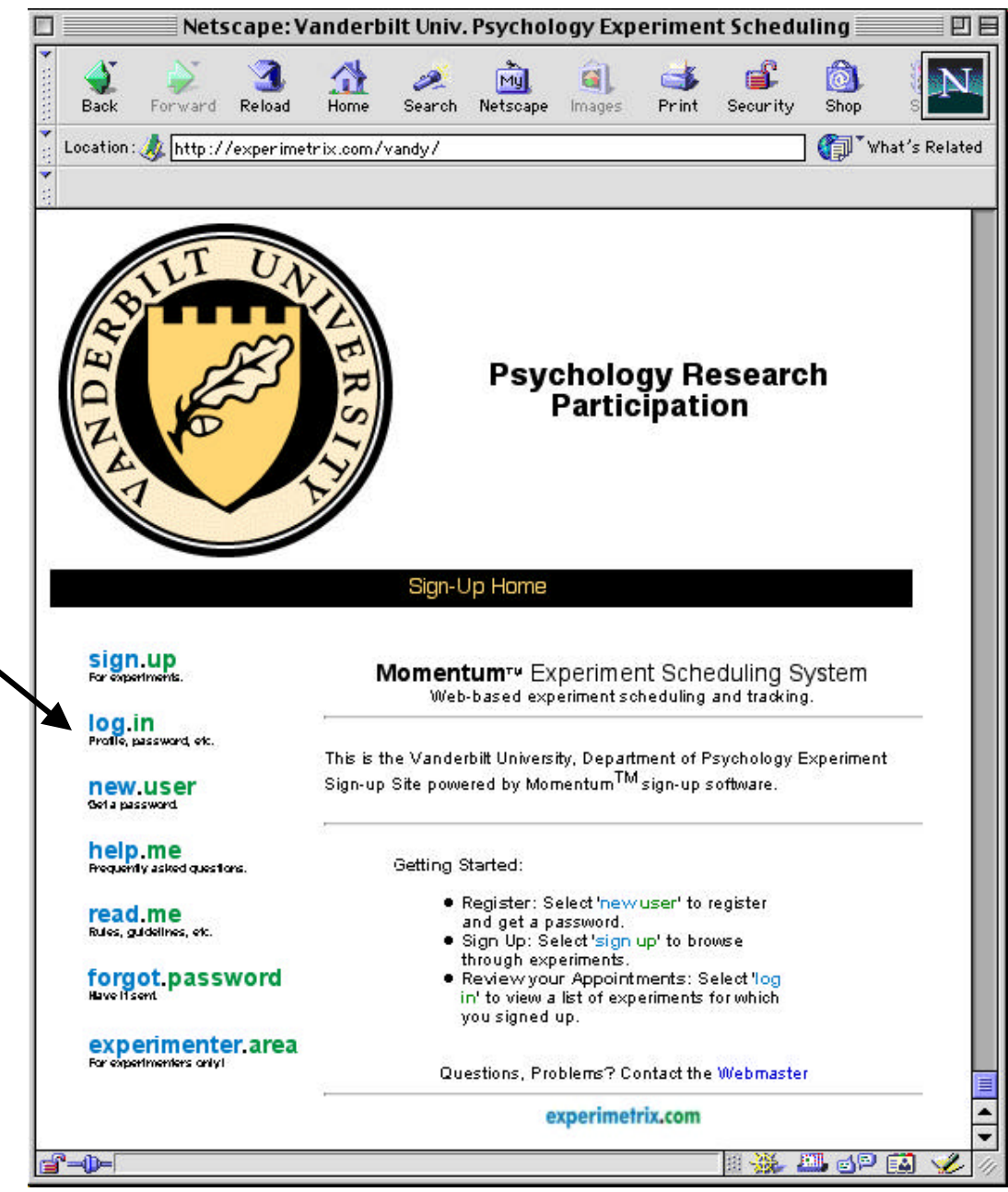

**General Psychology Experiment Participation Instructions** 

|                                                                             | 🔲 📃 Netscape: Vanderbilt Univ. Psychology Experiment Scheduling 📃 🗉 🗏                                                                                                    |
|-----------------------------------------------------------------------------|----------------------------------------------------------------------------------------------------|
| REGISTERING (Step 5 of 7)                                                   | Image: Search Netscape       Image: Search Netscape       Image: Search Netscape       Image: Search Netscape       Image: Search Netscape         Image: Location:       Image: Nether Netscape       Image: Netscape       Image: Netscape       Image: Netscape       Image: Netscape         Image: Location:       Image: Netscape       Image: Netscape       Image: Netscape       Image: Netscape       Image: Netscape         Image: Location:       Image: Netscape       Image: Netscape       Image: Netscape       Image: Netscape       Image: Netscape       Image: Netscape         Image: Location:       Image: Netscape       Image: Netscape       Image: Netscape       Image: Netscape       Image: Netscape       Image: Netscape         Image: Location:       Image: Netscape       Image: Netscape       Image: Netscape       Image: Netscape       Image: Netscape         Image: Netscape       Image: Netscape       Image: Netscape       Image: Netscape       Image: Netscape       Image: Netscape         Image: Netscape       Image: Netscape       Image: Netscape       Image: Netscape       Image: Netscape       Image: Netscape         Image: Netscape       Image: Netscape       Image: Netscape       Image: Netscape       Image: Netscape       Image: Netscape         Image: Netscape       Image: Netscape       Image: Netscape <td< td=""></td<> |
|                                                                             |                                                                                                    |
| <ul> <li>Enter your LOGON and PASSWORD</li> <li>Click on "LogOn"</li> </ul> | Psychology Research Participation                                                                                                    |
|                                                                             | -<br>Participant Logon                                                                                                    |
|                                                                             | Sign-Up-Home >> Logon                                                                                                    |
|                                                                             | Logon:                                                                                                    |
|                                                                             | Password:<br>LogOn Cancel                                                                                                    |
|                                                                             | If you don't have a Logon and Password because you have never<br>registered to use this system, <u>click here to register</u> .<br>If you forgot your Logon or Password, <u>click here</u> .                                                                                                    |
|                                                                             | Questions, Problems? Contact the <u>Webmaster</u>                                                                                                    |
|                                                                             | experimetrix.com                                                                                                    |
|                                                                             |                                                                                                    |
| General Psychology Experiment Participation Instructions                    |                                                                                                    |

|                                                          | 🔲 📃 Netscape: Vanderbilt Univ. Psychology Experiment Scheduling 📃 🖽                                                                                                    |  |  |  |  |  |  |  |  |
|----------------------------------------------------------|----------------------------------------------------------------------------------------------------|--|--|--|--|--|--|--|--|
| REGISTERING (Step 6 of 7)                                | Image: Search Netscape       Image: Print Security       Image: Security       Image: Security |  |  |  |  |  |  |  |  |
| Click on "edit your course selection"                    | Psychology Research Participation                                                                                                    |  |  |  |  |  |  |  |  |
|                                                          | Participant: William James (WJ)                                                                                                    |  |  |  |  |  |  |  |  |
|                                                          | Credit Balance: 0 (Earned Credit: 0 Penalty: 0)                                                                                                    |  |  |  |  |  |  |  |  |
|                                                          | Edit Your Profile View or edit your profile. You can change your Password, etc. Make sure this information is accurate so you will get your participation credit.                                                                                                    |  |  |  |  |  |  |  |  |
|                                                          | Edit Your Course Selection View or edit your course selection. Important: In order to receive credit, you must indicate all of the courses you are taking this semester that offer credit for research. Failure to list a course means that you will not be able to apply credit to that course.                                                                                                    |  |  |  |  |  |  |  |  |
|                                                          | Your Appointments                                                                                                    |  |  |  |  |  |  |  |  |
|                                                          | You have no past or outstanding appointments for the current semester.                                                                                                    |  |  |  |  |  |  |  |  |
|                                                          | Questions, Problems? Contact the <u>Webmaster</u>                                                                                                    |  |  |  |  |  |  |  |  |
|                                                          | experimetrix.com                                                                                                    |  |  |  |  |  |  |  |  |
| General Psychology Experiment Participation Instructions |                                                                                                    |  |  |  |  |  |  |  |  |

|                                                                                                    |                                 | Netscape: V                                                                                  | anderbilt Un                                                               | iv. Psychology E                                                            | xperiment Sche                                                       | duling 📃 🗉 🖻                             |
|----------------------------------------------------------------------------------------------------|---------------------------------|----------------------------------------------------------------------------------------------|----------------------------------------------------------------------------|-----------------------------------------------------------------------------|----------------------------------------------------------------------|------------------------------------------|
| REGISTERING (Step 7 of 7)                                                                                                    | Back F                          | orward Reload                                                                                | A 🍂                                                                        | Mi Gilandia<br>Netscape Images                                              | it and a print security                                              | , Shop Stop                              |
|                                                                                                    | Location : 🤳                    | http://experimetri                                                                           | ix.com/SPPartic                                                            | ipant/EditCourses.asp                                                       |                                                                      | What's Related                           |
|                                                                                                    |                                 |                                                                                              |                                                                            |                                                                             |                                                                      |                                          |
| <ul> <li>Determine which course you're in and click on the corresponding "select" button.</li> <li>IMPORTANT: click on "soply"</li> </ul> | K                               |                                                                                              | Psycho                                                                     | logy Resea                                                                  | rch Partici                                                          | pation                                   |
| changes"                                                                                                    |                                 |                                                                                              |                                                                            |                                                                             |                                                                      |                                          |
| That's it: you're all done                                                                                                    |                                 |                                                                                              | Select (                                                                   | Courses For Credit                                                          |                                                                      |                                          |
| To log off, click on "logoff"                                                                                                    | LogOff >> F                     | rom: Ontions >>Se                                                                            | lect Courses Fo                                                            | or Credit                                                                   |                                                                      |                                          |
|                                                                                                    |                                 |                                                                                              |                                                                            | Apply Changes                                                               |                                                                      |                                          |
|                                                                                                    | Selec<br>then<br>the c<br>selec | xt all the courses yo<br>click 'Apply Change<br>ourses you select. '<br>xtion before the end | ou are enrolled<br>es'. The credit yo<br>You can change<br>of the semester | n that have a research<br>out each from your par<br>e this at any time, jus | ch participation req<br>rticipation will only<br>t be sure to comple | uirement and<br>be applied to<br>te your |
|                                                                                                    | Course<br>Number                | Course<br>Section Numb                                                                       | ber                                                                        | Cours<br>Name                                                               | e                                                                    | Action                                   |
|                                                                                                    | PSY 101                         | McNamara                                                                                     | Genera                                                                     | Il Psychology                                                               |                                                                      | Select                                   |
|                                                                                                    | PSY 115                         | Fox                                                                                          | Freshm                                                                     | an Seminar: General I                                                       | Psychology                                                           | Select                                   |
|                                                                                                    | PSY 115                         | Odom                                                                                         | Freshm                                                                     | an Seminar: General I                                                       | Psychology                                                           | 🔲 Select                                 |
|                                                                                                    |                                 |                                                                                              |                                                                            |                                                                             |                                                                      |                                          |
| General Psychology Experiment Participation Instructions                                                                                  | <b></b>                         |                                                                                              |                                                                            |                                                                             |                                                                      | 🎉 🕮 🗗 🔝 🥩 🖉                              |

ring.

### SIGNING UP FOR EXPERIMENTS (Example: Step 1 of 5)

- Point browser to home page: http://experimetrix.com/vandy/
- Click on

sign.up

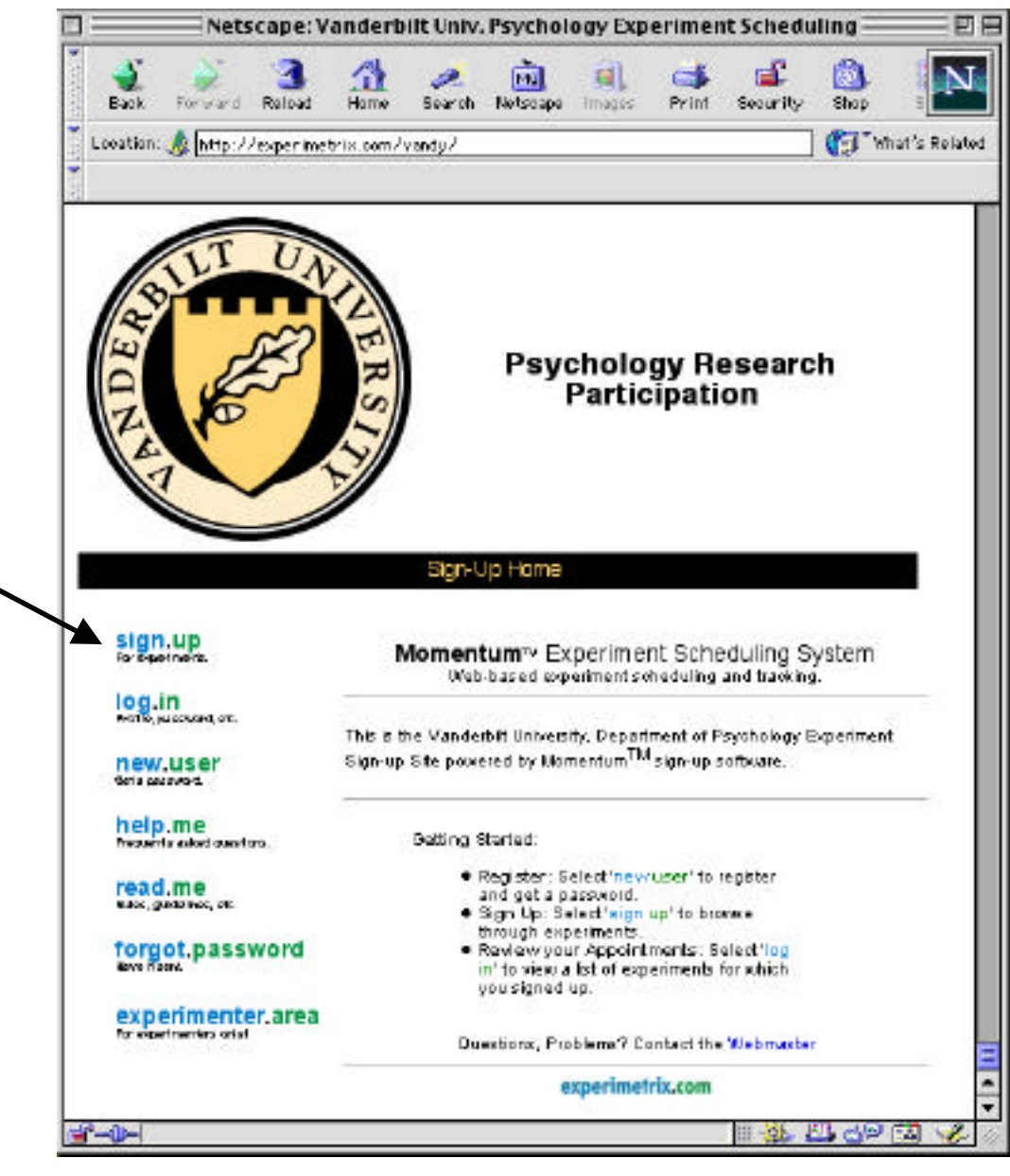

## SIGNING UP FOR EXPERIMENTS (Example: Step 2 of 5)

- Browse through experiments.
  - (This example only has one experiment, titled "1". As the term progresses more experiments will appear here.)
- Click on "View Schedule"

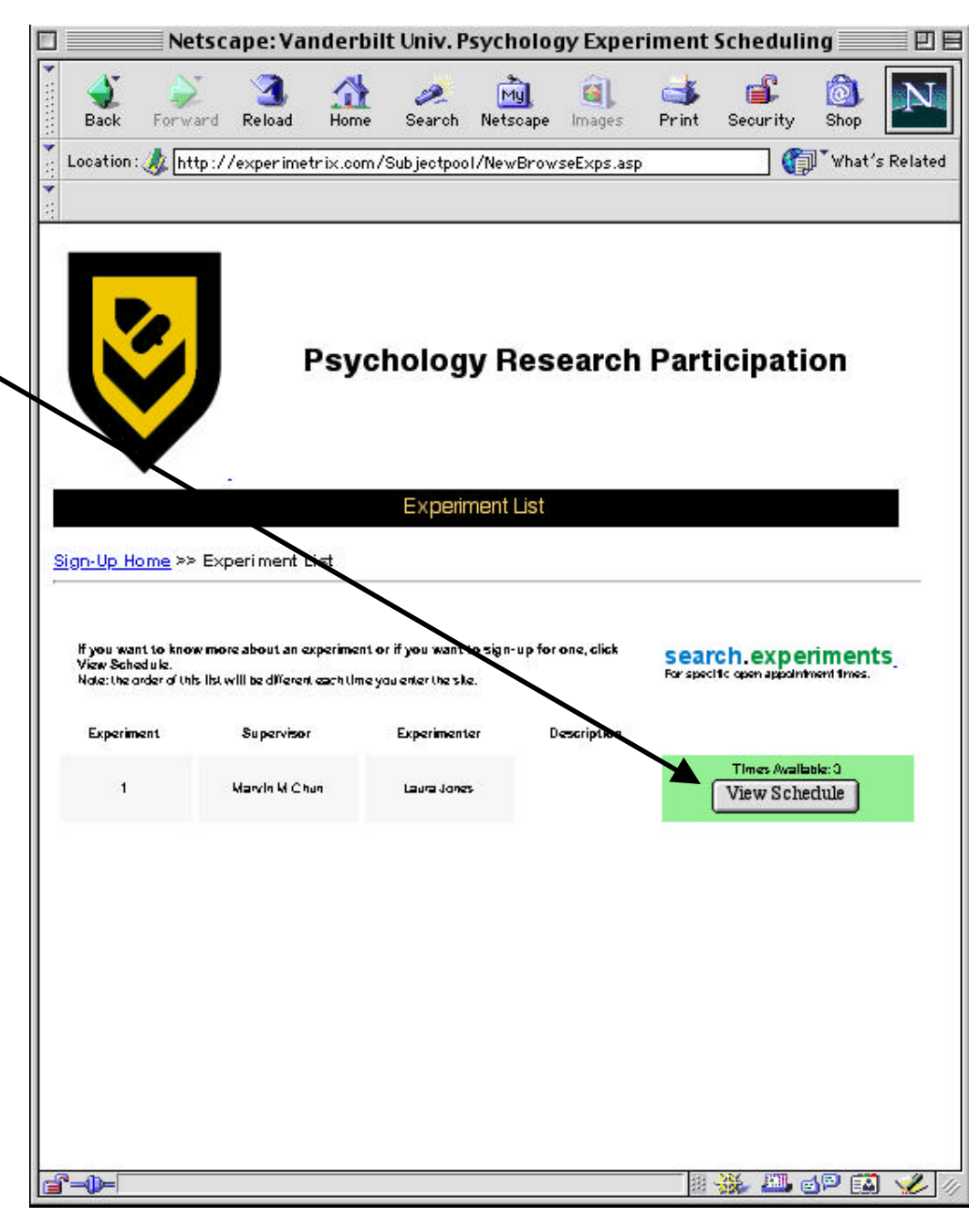

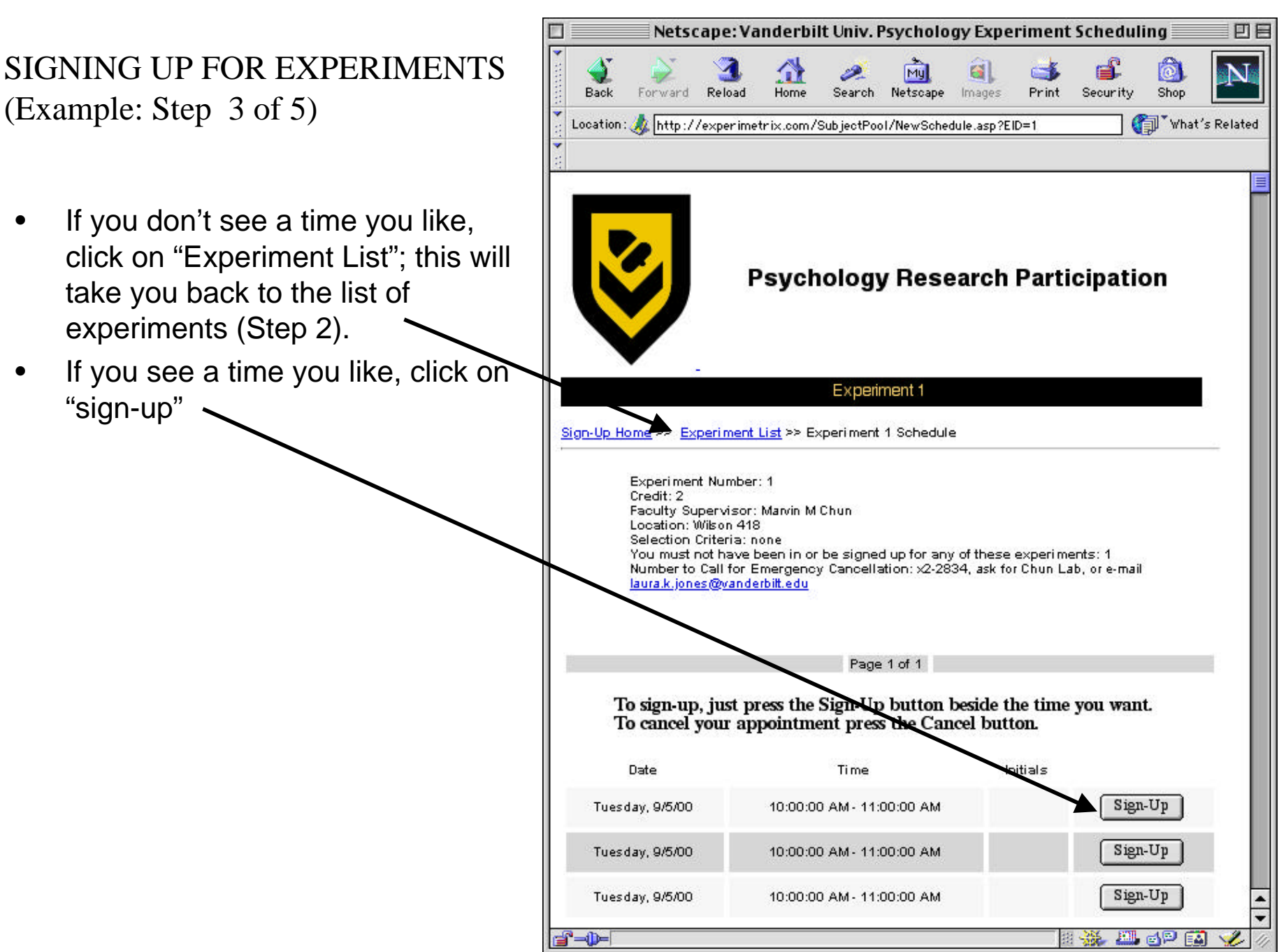

General Psychology Experiment Participation Instructions

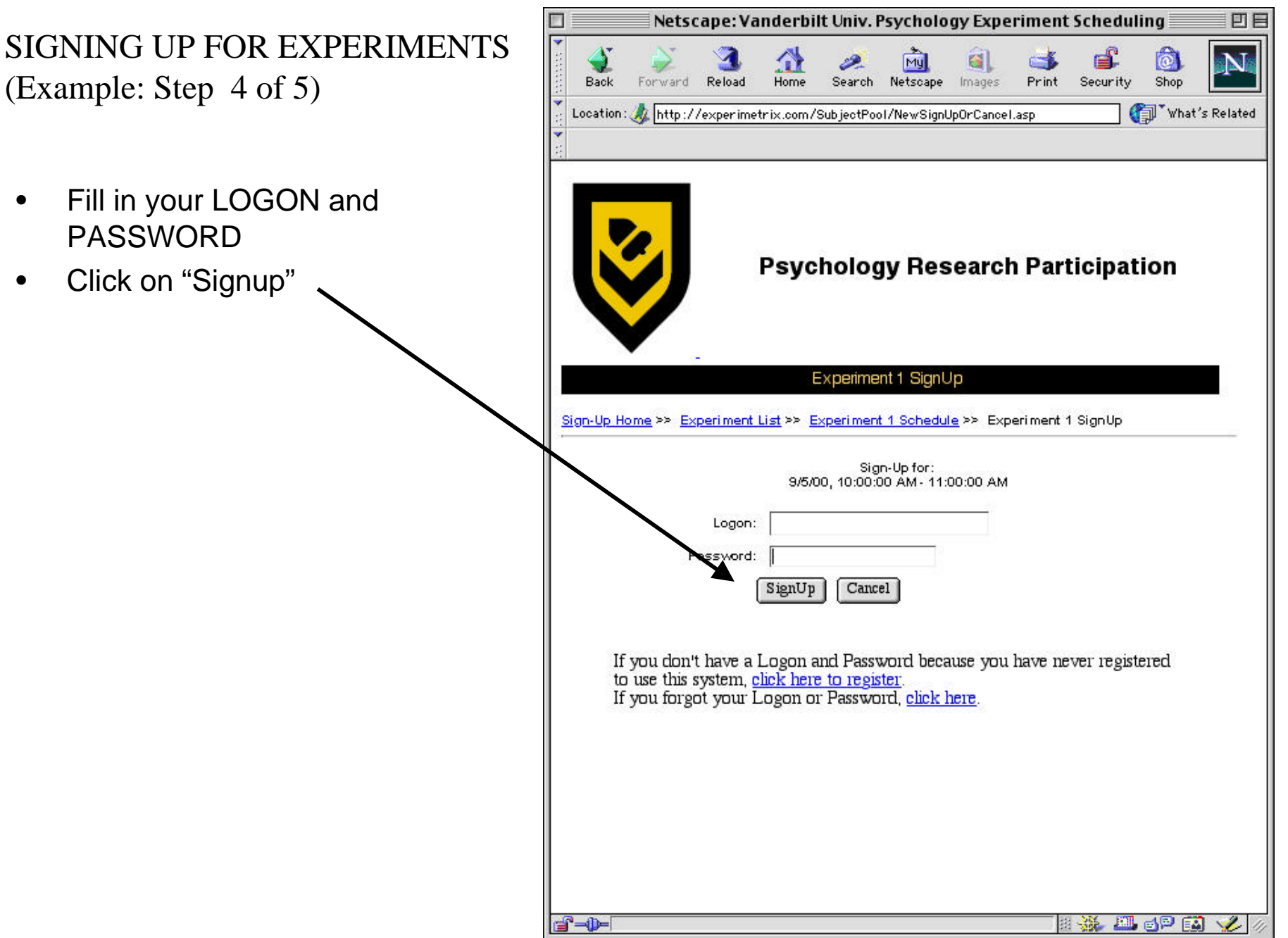

# SIGNING UP FOR EXPERIMENTS (Example: Step 5 of 5)

- That's it, you're done!
- You will also receive a confirmation e-mail.

| ]              | Netso      | ape:Va       | nderbi    | lt Univ. I                               | Psycholo       | gy Expe       | riment     | Schedul   | ing        | 2        |
|----------------|------------|--------------|-----------|------------------------------------------|----------------|---------------|------------|-----------|------------|----------|
| <b>Sack</b>    | Forward    | 3.<br>Reload | A<br>Home | an an an an an an an an an an an an an a | My<br>Netscape | a).<br>Images | d<br>Print | Security  | ()<br>Shop | N        |
| Location       | : 🤳 http:/ | /experimet   | trix.com/ | SubjectPo                                | )<br>/NewConfi | irmation.as   | P          |           | 🗊 🕻 What   | 's Relat |
|                |            |              |           |                                          |                |               |            | 200       |            |          |
| 5              |            |              |           |                                          |                |               |            |           |            |          |
| Γ.             |            |              |           |                                          |                |               |            |           |            |          |
|                |            |              | Dava      | halar                                    | ur Dee         | aarak         | Davi       | lainat    | lan        |          |
|                |            |              | Psyc      | ποιοί                                    | jy Res         | searcr        | 1 Par      | ticipat   | ion        |          |
|                |            |              |           |                                          |                |               |            |           |            |          |
|                | •          | 5            |           |                                          |                |               |            |           |            |          |
|                |            | x            | Vouran    | nointe                                   | ont in ac      | nfirmed       | for        |           |            |          |
|                |            | 9/           | /5/00, 1  | 0:00:00                                  | AM - 1         | 1:00:00       | AM         |           |            |          |
|                |            |              |           |                                          |                |               |            |           |            |          |
|                |            |              |           | Back                                     | to Schedule    |               |            |           |            |          |
|                |            |              |           |                                          |                |               |            |           |            |          |
|                |            |              |           |                                          |                |               |            |           |            |          |
|                |            |              |           |                                          |                |               |            |           |            |          |
|                |            |              |           |                                          |                |               |            |           |            |          |
|                |            |              |           |                                          |                |               |            |           |            |          |
|                |            |              |           |                                          |                |               |            |           |            |          |
|                |            |              |           |                                          |                |               |            |           |            |          |
|                |            |              |           |                                          |                |               |            |           |            |          |
|                |            |              |           |                                          |                |               |            |           |            |          |
|                |            |              |           |                                          |                |               |            |           |            |          |
|                |            |              |           |                                          |                |               |            |           |            |          |
|                |            |              |           |                                          |                |               |            | N.52 5000 | 18 6       |          |
| * <b>-()</b> - |            |              |           |                                          |                |               | 8          | - 🎲 😃     | <u>e</u>   | J 🌿      |

### CHECKING YOUR SCHEDULE AND ACCOUNT (Step 1 of 3)

- You may check your schedule and account
  - To see where your appointments are located.
  - To cancel.
  - To confirm how many credits you've earned.
- Click on log.in

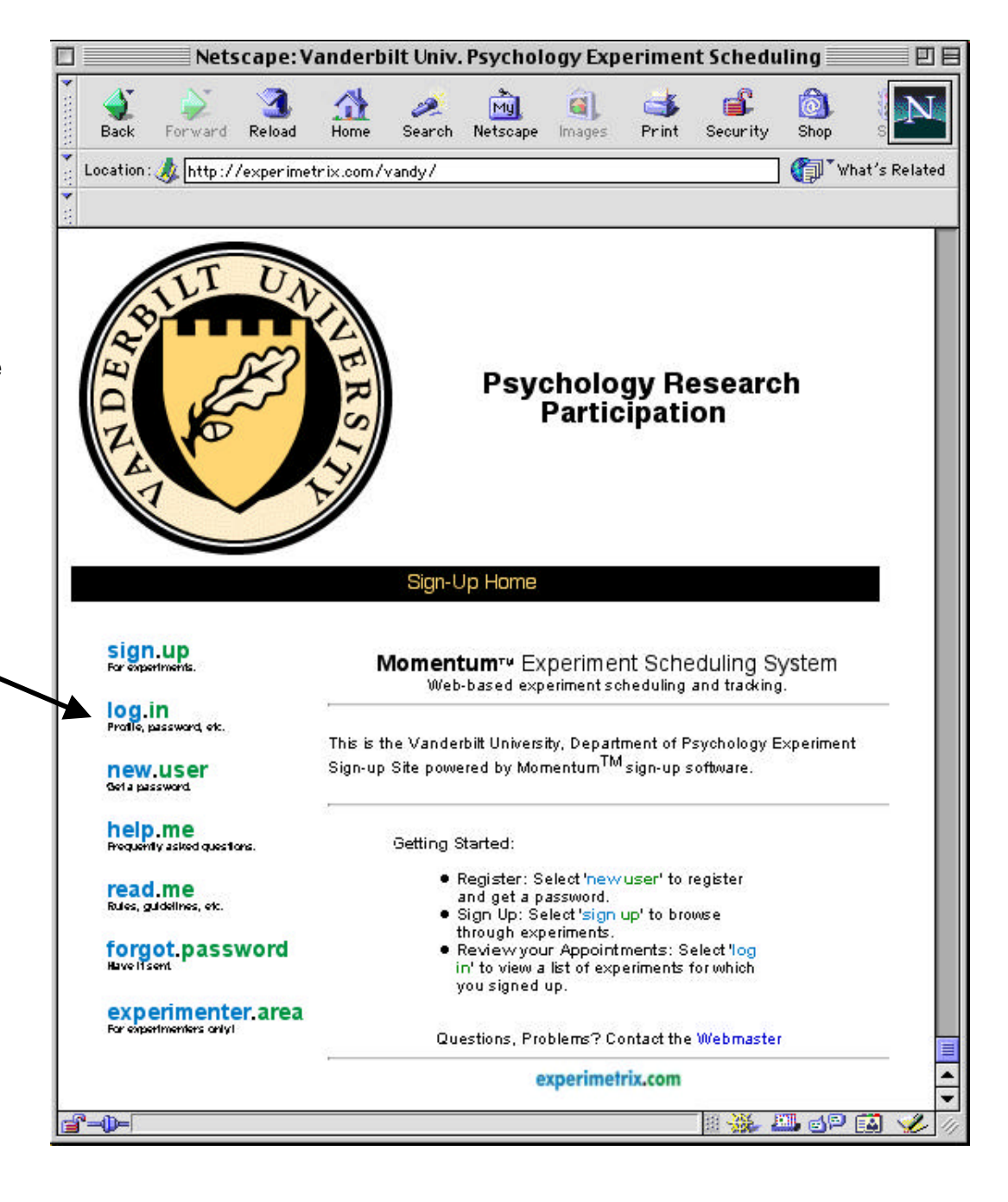

### CHECKING YOUR SCHEDULE AND ACCOUNT (Step 2 of 3)

- Enter your LOGON and PASSWORD.
- Click on "LogOn" 🔨

| × 47      | Netscape: vanderblit Univ. Psychology Experiment Scheduling                                                                                                    |
|-----------|----------------------------------------------------------------------------------------------------|
| Back      | Forward Reload Home Search Netscape Images Print Security Shop                                                                                                    |
| Location  | //experimetrix.com/SPParticipant/                                                                                                    |
| ₹<br>a    |                                                                                                    |
|           | Psychology Research Participation                                                                                                    |
| Sign-Up-k | Participant Logon                                                                                                    |
|           | Logon:                                                                                                    |
|           | Password:                                                                                                    |
|           | LogOn Cancel                                                                                                    |
|           | lf you don't have a Logon and Password because you have never<br>registered to use this system, <u>click here to register</u> .<br>If you forgot your Logon or Password, <u>click here</u> . |
|           | Questions, Problems? Contact the <u>Webmaster</u>                                                                                                    |
|           | experimetrix.com                                                                                                    |
|           |                                                                                                    |
|           |                                                                                                    |
|           |                                                                                                    |
|           |                                                                                                    |
|           |                                                                                                    |
|           |                                                                                                    |

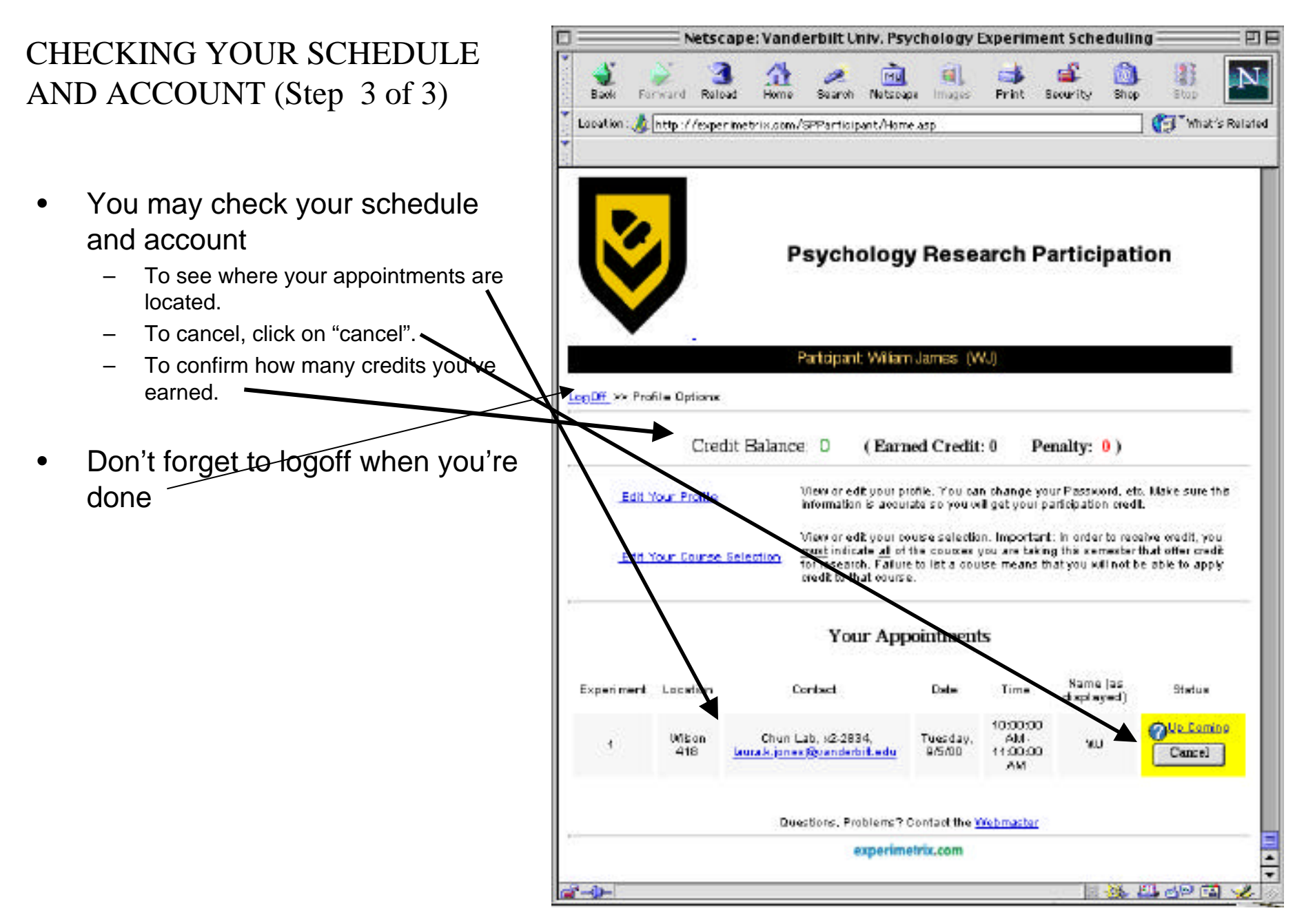

General Psychology Experiment Participation Instructions